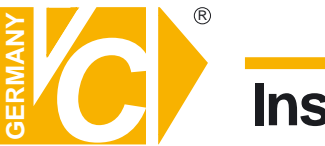

Sehr geehrter Kunde! Mit der Wahl für ein VC Produkt haben Sie sich für ein professionelles Gerät entschieden, das höchste Qualität und Zuverlässigkeit gewährleistet.

Bitte lesen Sie die nachfolgenden Hinweise vor der Installation bzw. Inbetriebnahme genau durch, damit Sie in den vollen Genuß aller Produktvorteile kommen.

# **Klientsoftware**

# Art. Nr. 11902-K

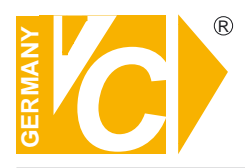

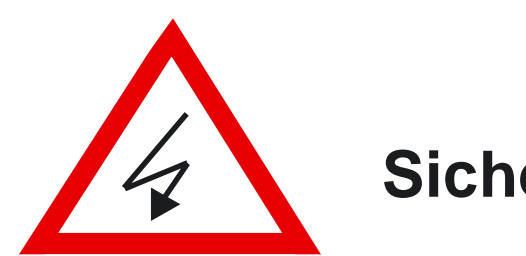

# Sicherheitshinweise

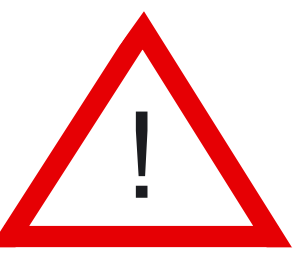

#### Lesen Sie diese Installations-und Betriebsanleitung vor Inbetriebnahme sorgfältig durch! Damit werden eventuelle Schäden durch nicht sachgemäßen Gebrauch vermieden.

- Beachten Sie die am Gerät angebrachten Warnhinweise.
- Die Geräte dürfen nur in nicht explosionsgefährdeten Bereichen eingesetzt werden.
- Bevor Sie das Netzteil anschließen, achten Sie darauf, dass die Spannung und Stromaufnahme vom Netzteil der Spannungsangabe des Gerätes entsprechen.
- Schalten Sie die Geräte, wenn sie stark abgekühlt sind, in warmen Räumen nicht sofort ein, da die Gefahr von Kondenswasserbildung besteht.
- Achten Sie in unmittelbarer Nähe der Geräte auf ausreichende Luftzirkulation. Lüftungsöffnungen dürfen nicht verdeckt sein oder durch Gegenstände abgedeckt werden.
- Öffnen Sie nie das Gehäuse unter Spannung **(Stromschlaggefahr!)**. Reparaturen dürfen nur von geschulten Technikern durchgeführt werden. Im Inneren des Gerätes befinden sich keine Teile, die Sie selbst reparieren könnten.
- Schalten Sie sofort die Stromversorgung aus, wenn das Gerät nicht ordnungsgemäß zu arbeiten scheint, merkwürdig riecht, Rauch aus dem Gerät kommt oder Flüssigkeiten ins Innere gelangt sind.
- Reinigen Sie die Geräte nur mit einem trockenen, weichen, fusselfreien Tuch.
- Heben Sie diese Betriebsanleitung zusammen mit dem Gerät auf. Wenn Sie das Gerät an Dritte weitergeben, geben Sie bitte auch die Betriebsanleitung weiter.

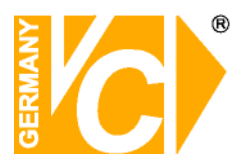

### Inhaltsverzeichnis

| Funktionsbeschreibung   | 2  |
|-------------------------|----|
| Systemübersicht         | 2  |
| Installation            | 3  |
| Bedienung der Software  | 5  |
| Anwendungseinstellungen | 5  |
| Benutzerverwaltung      | 5  |
| Kameraeinstellungen     | 7  |
| Systeminformation       | 9  |
| Aufnahme                | 11 |
| Zeitplan                | 13 |
| Schnappschuss           | 15 |
| Karteneinstellungen     | 16 |
| Abspielen               | 17 |
| Remoteservice           | 19 |
| Zeitplan                | 19 |
| Aufnahme                | 19 |
| Backup System           | 20 |
| Anhang                  | 22 |
| Einrichtung DynDNS      | 22 |

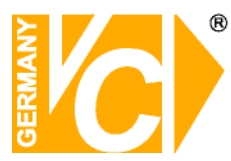

#### Funktionsbeschreibung

SecuGuardLite ist eine Leitstellensoftware, die es ermöglicht, verschiedene, räumlich voneinander getrennte Bildsender (11902/11950) zu verwalten.

- MultiSite-Funktionalität zur gleichzeitigen Verbindung mit verschiedenen Objekten.
- Bedienung, Alarmverifikation für viele Bildsender.
- Integriertes Lageplantool zur Anzeige wichtiger Grundfunktionen.
- Empfangsseitige Ereignisprotokollierung.
- Automatischer Verbindungsaufbau durch senderseitige Alarme.
- Automatische Abspeicherung aller empfangenen Videobilder im zentralen Empfangsarchiv.
- Kamerafernsteuerung (PTZ).
- Passwortverwaltung mit individuell einstellbaren Bedienerrechten.

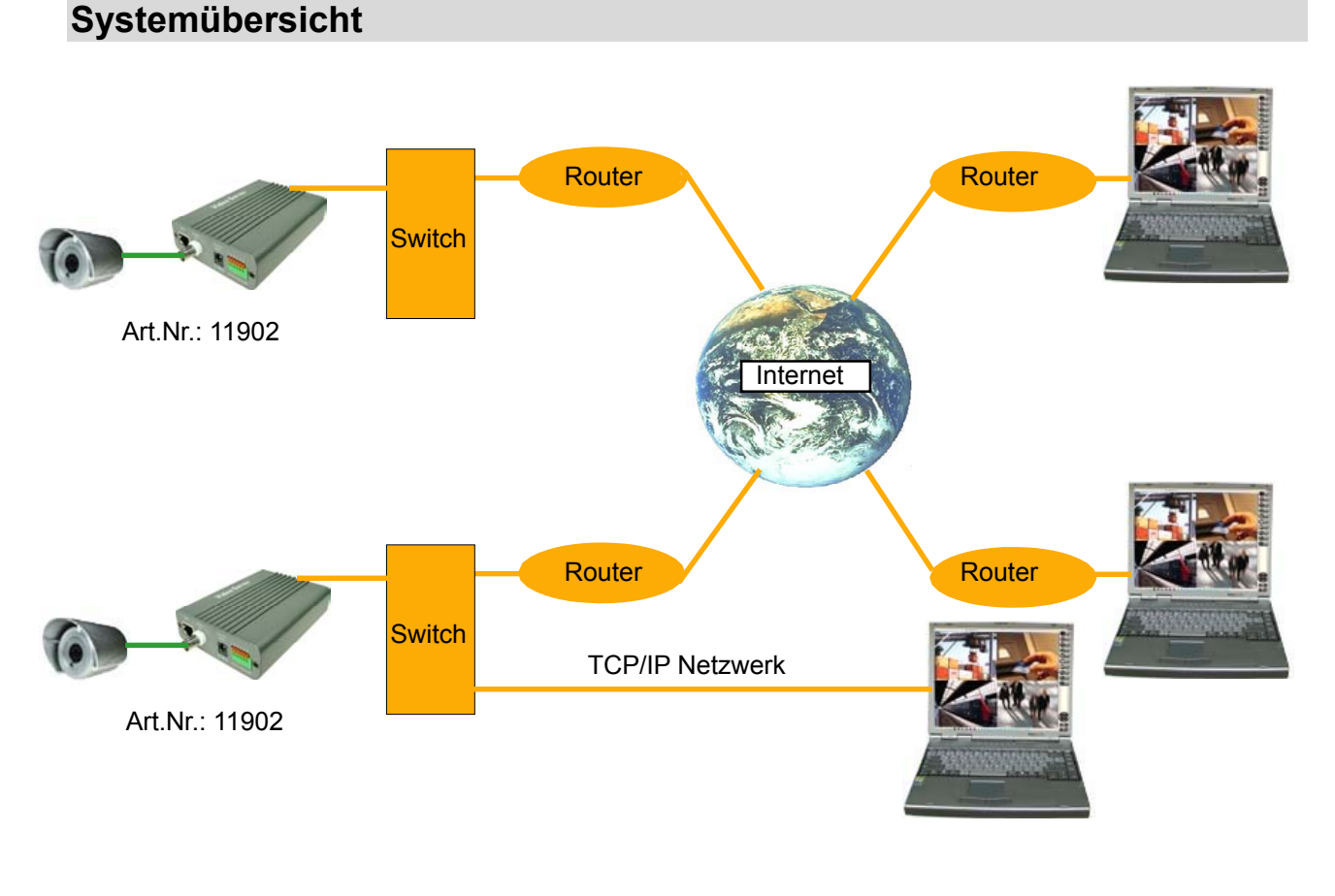

2

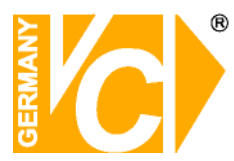

#### Installation

Führen Sie Setup.exe aus und folgen Sie weiteren Anweisungen.

Die Daten werden entpackt.

Drücken Sie den Button "Next", um mit der Installation fortzufahren

Geben Sie hier den Benutzernamen und den Firmennamen ein

Wählen Sie einen Zielordner für das Programm bzw. klicken Sie auf "Next", um dem Vorgegebenen Ordner zu nutzen (empfohlen).

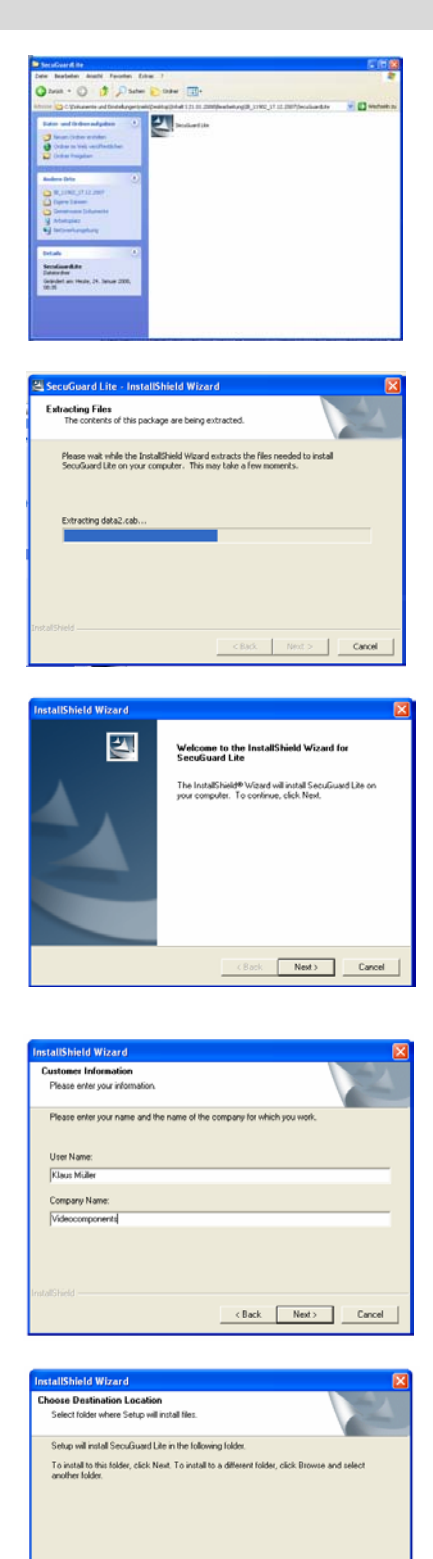

Browree...

<Back Next> Cancel

C\Programme\SecuGuard

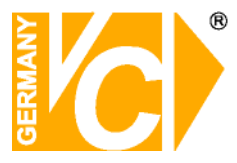

Bestätigen Sie mit "Next" den angegebenen Namen für den Programmordner oder geben Sie einen neuen Namen ein.

| InstallShield Wizard                                                                                                    |
|----------------------------------------------------------------------------------------------------|
| Select Program Folder Please select a program foldes.                                                                                                    |
| Setup will add program icons to the Program Folder listed below. You may type a new folder<br>name, or select one from the existing folders list. Click Next to continue. |
| Program Folders:                                                                                                    |
| STATUTE .                                                                                                    |
| Existing Folders:                                                                                                    |
| Adda<br>Adda<br>Adda<br>Advine<br>Advine<br>Advine<br>Crafter<br>HP<br>Microsoft Glore<br>Neo                                                                             |
| InstalShield                                                                                                    |
| <back next=""> Cancel</back>                                                                                                    |

Das Programm wird installiert

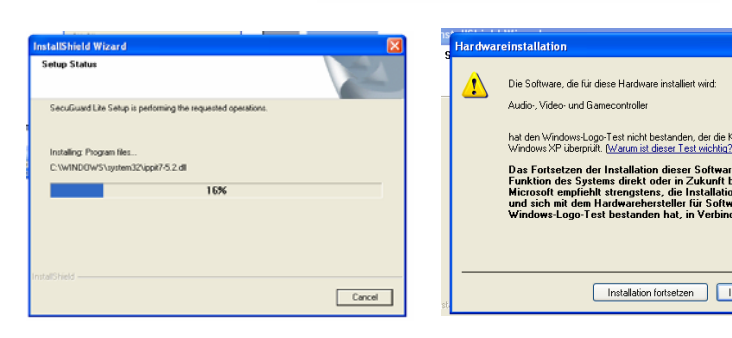

Betätigen Sie den Button "Finish", um die Installation abzuschließen.

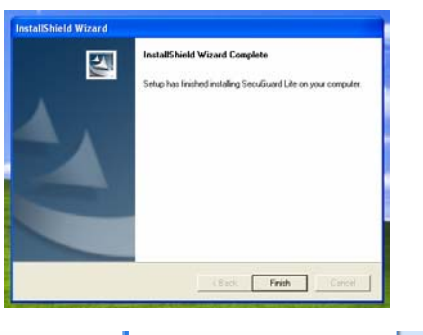

Installation fortsetzen Installation abbrec

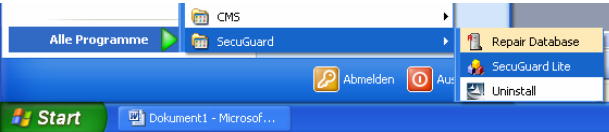

User Geben Sie einen Benutzernamen ein, über den Sie eine Verbindung zur CMS Software herstellen wollen.

Password Geben Sie hier ein Passwort für das Login ein.

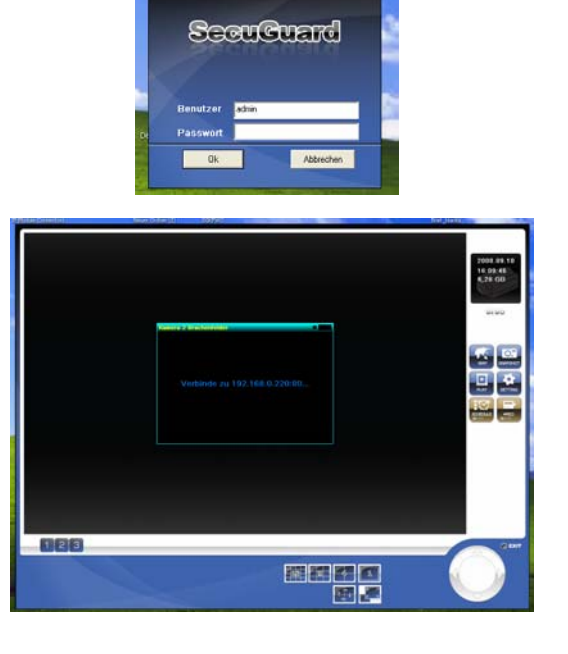

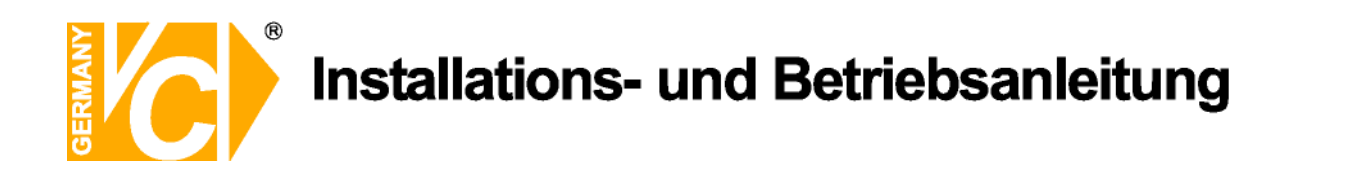

#### Bedienung der Software

#### Anwendungseinstellungen

#### Benutzerverwaltung

| Kamera/Gerät Einstellung                                                  | Systeminformation A  | fnahme Zeitplan Benutzerverwaltung                                                                                                    |              |
|---------------------------------------------------------------------------|----------------------|----------------------------------------------------------------------------------------------------|--------------|
| Administrator Passwort : Passwort : Passwort bestätigen: Benutzer Pass Be | schreibung Kamera(s) | Benutzerinformation         Benutzer:         Passwort         Passwort         Beschreibung:         Benutzerchte         Betrachten         Multi-Kamera         Multi-Kamera         Systemoperation (Start/Stop)         Zeiplan       Abspielen         Aufnahme       Renoteservice         Kameraliste       Kameral         Kameral       If Kamera 2         Kameral       If Kamera 3         Kameraliste       Reset         Bearbeiten       Bearbeiten |              |
|                                                                           |                      |                                                                                                    | )k Abbrechen |

#### Administrator

Passwort Geben Sie in diese Zeile das Administratorpasswort ein.

**Passwort bestätigen** Bestätigen Sie das Passwort, indem Sie es in diese Zeile noch einmal eintragen.

Im Auslieferungszustand ist kein Passwort für den Administrator vergeben.

Der Benutzername lautet "admin" und ist nicht veränderbar. Nur als Administrator haben Sie die Berechtigung Benutzer anzulegen und die Rechtevergabe zu überwachen.

#### Benutzerinformation

Benutzer Geben Sie in diese Zeile den Namen des Benutzers ein.

Passwort Geben Sie in diese Zeile das Passwort des Benutzers ein.

**Passwort bestätigen** Bestätigen Sie das Passwort, indem Sie es in diese Zeile noch einmal eintragen.

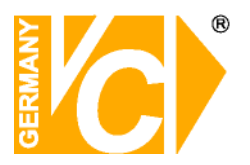

| Benutzerrechte | Hier erfolgt die Vergat<br>Benutzerinformation a<br>Betrachten                                                                                                    | be der Benutzerrechte für den unter<br>ingelegten Benutzer.<br>Hier erfolgt die Vergabe der Rechte für das<br>Betrachten der Kameras im System. Hier<br>wird für jeden Benutzer die Multi-Kamera-<br>Ansicht und die Möglichkeit der<br>Kartenfunktion aktiviert bzw. deaktiviert. |  |  |
|----------------|----------------------------------------------------------------------------------------------------|----------------------------------------------------------------------------------------------------|--|--|
|                | Systemoperation                                                                                                    | Hier vergeben Sie für jeden Benutzer individuell die Rechte der Bedienung.                                                                                                    |  |  |
|                | Kameraliste                                                                                                    | Hier erfolgt die Vergabe der Rechte für die<br>Bedienung der einzelnen Kameras im<br>System.                                                                                                    |  |  |
| Benutzerliste  | Alle registrierten Benutzer werden hier aufgelistet.<br>Sollen Änderungen an den Rechten vorhandener Benutzer<br>vorgenommen werden, klicken Sie den entsprechenden Benutzer<br>an. Auf der rechten Seite erscheinen die Daten des Benutzers und<br>können editiert werden. Betätigen Sie nach abschluss der<br>Änderungen den Button "Bearbeiten" und der Benutzer erscheint<br>mit geänderten Daten in der Benutzerliste.<br>Soll ein vorhandener Benutzer gelöscht werden, klicken Sie den<br>entsprechenden Benutzer an und betätigen Sie den Button<br>"Löschen". Der Benutzer wird aus der Liste entfernt. |                                                                                                    |  |  |
| Bearbeiten     | Klicken Sie hier, um einen neuen Benutzer anzulegen bzw. um<br>Daten ausgewählter Benutzer zu ändern.                                                                                                    |                                                                                                    |  |  |
| Reset          | Klicken Sie hier, um a<br>dann einen neuen Bei                                                                                                    | lle Eintragungen zu entfernen, damit Sie<br>nutzer anlegen können.                                                                                                    |  |  |
| Löschen        | Klicken Sie hier, um a<br>zu entfernen.                                                                                                    | usgewählte Benutzer aus der Benutzerliste                                                                                                    |  |  |

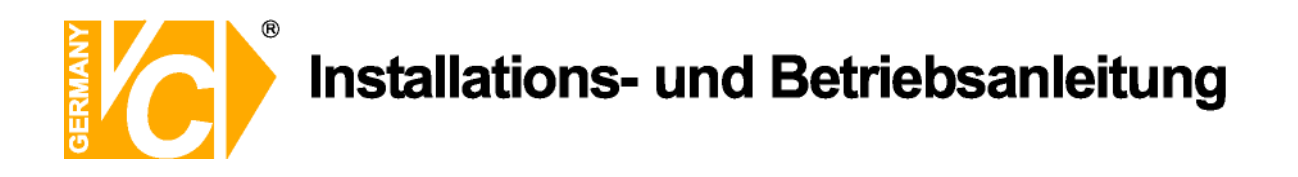

### Kameraeinstellungen

| Kamera/Gerät Einstellung Systeminformation Aufnahme Zeitplan B | enutzerverwaltung                                        |
|----------------------------------------------------------------|----------------------------------------------------------|
| Kameraliste                                                    |                                                          |
| Index Kameraname IP Adresse HTTP Protokoll Modell              | Videoei Videog Videoqua Audio PTZ PTZ                    |
| Kamer 192.168.0 80 1:TCP AM6121                                | Default 2:Stan N/A                                       |
| Kamer Brachenfelder 192.168.0 80 1:TCP AM6121                  | Default 2:Stan N/A                                       |
| Kamer 192.168.0 80 1:TCP AM6111                                | Default 2:Stan N/A                                       |
| ☑ Kamer 192.168.0 80 1:TCP AM6111                              | Default 2:Stan N/A                                       |
|                                                                | >                                                        |
| Alle Kameras Alle Kameras<br>aktivieren deaktivieren           | Kamera hinzufügen Kamera entfernen                       |
| Einstellung<br>Gerätesuche                                     | Name: Modell: 0.66121                                    |
| IP Adresse HTTP Modell MAC Adresse                             | Poputary: Odmin                                          |
| 192.168.0.211 80 AM6121 00.30.4F.5B.9                          | benutzer. jaurini Passwort.                              |
| 192.168.0.220 80 AM6121 00.0E.AE.A1                            | IP Adresse 192.168.0.220 HTTP Port: 80 Rtsp Port: 554    |
| 192.168.0.222 80 AM6111 00.0E.AE.A1                            |                                                          |
| 192.168.0.240 80 AM6111 00.0E.AE.A1                            |                                                          |
| 192.168.0.241 80 AM3811 00.0E.AE.A1                            | O MPEG4     O Motion JPEG                                |
|                                                                | Videogröße                                               |
|                                                                | C Halb 50%  © Standart 100%  C Doppelt 200%              |
|                                                                | Audio aktivieren     TZ aktivieren     Xamera aktivieren |
|                                                                |                                                          |
|                                                                |                                                          |
|                                                                |                                                          |
| Suche Bild betrachten Detail.                                  | Gerät erkennen Zur Liste<br>hinzufügen                   |
| 1                                                              | Ok Abbrechen                                             |

Betätigen Sie bei der ersten Benutzung zunächst den Button "Kameras hinzufügen", um den unteren Teil des Menüs zu öffnen.

| Kameraliste            | In der Kameraliste erscheinen alle Netzwerkserver, die im |
|------------------------|-----------------------------------------------------------|
|                        | Netzwerk vorhanden und dieser Liste hinzugefügt sind.     |
| Alle Kameras aktiviere | en Sind alle Kameras aktiviert, wird zu allen             |
|                        | Teilnehmern in der Liste gleichzeitig eine                |
|                        | Verbindung aufgebaut und alle Bilder können als           |
|                        | Einzelbild oder in der Multibilddarstellung betrachtet    |
|                        | werden.                                                   |
| Alle Kameras deaktivi  | eren Betätigen Sie diesen Button, ist die Verbindung zu   |
|                        | allen Kameras deaktiviert.                                |
| Kameras hinzufügen     | Um Kameras der Liste hinzuzufügen, markieren Sie          |
|                        | diese in der Liste "Gerätesuche" und betätigen Sie        |
|                        | den Button "Kameras hinzufügen".                          |
| Kameras entfernen      | Um Kameras aus der Liste zu entfernen, markieren          |
|                        | Sie diese in der Kameraliste und betätigen Sie den        |
|                        | Button "Kameras entfernen".                               |

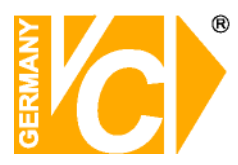

| Einstellung          | Im diesem Menü erfolgt die Konfiguration der                     |
|----------------------|------------------------------------------------------------------|
|                      | Kameras/Netzwerkserver, die in die Kameraliste                   |
|                      | eingebunden werden sollen.                                       |
| Gerätesuche          | Betätigen Sie den Button <b>"Suche"</b> , um das Netzwerk nach   |
|                      | Netzwerkservern mit entsprechender Kennung abzusuchen.           |
|                      | Klicken Sie auf einen der angezeigten Netzwerkserver und         |
|                      | dann auf den Button " <b>Bild betrachten"</b> . Es erscheint das |
|                      | Bild des angewählten Netzwerkservers. Der Button wird zu         |
|                      | "Ansicht verstecken". Betätigen Sie den Button, um zur           |
|                      | ursprünglichen Ansicht zurück zu gelangen.                       |
|                      | Wenn Sie ein Gerät markiert haben, können Sie eine               |
|                      | entsprechende Konfiguration auf der rechten Seite des            |
|                      | Menüs vornehmen.                                                 |
| Suche                | Absuchen des Netzwerkes nach Netzwerkservern mit                 |
|                      | entsprechender Kennung (Mac Adresse)                             |
| Bild betrachten      | Klicken Sie auf diesen Button um in dem Feld                     |
|                      | "Gerätesuche" das Bild des markierten Videoservers zu            |
|                      | sehen.                                                           |
| Detail               | Hier erfolgt direkt die Einwahl in den angewählten               |
|                      | Netzwerkserver.                                                  |
| Zur Liste hinzufügen | Durch Betätigung dieses Buttons wird die markierte und           |
|                      | konfigurierte Kamera der Kameraliste hinzugefügt.                |

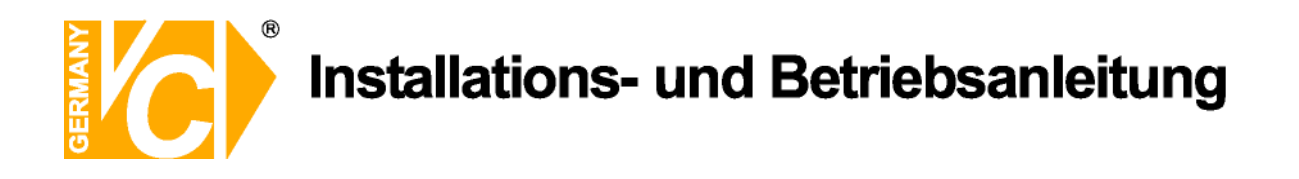

### Systeminformation

| Kamera/Gerät Einstellung Syster                            | ninformation A                          | ufnahme 🛛 Zeitp | an Benutzerverwaltung                                                                                                    |
|------------------------------------------------------------|-----------------------------------------|-----------------|----------------------------------------------------------------------------------------------------|
| Hostname<br>SecuGuard                                      | Start-up Bedingungen                    |                 | Kameratitel<br>C Nein C Kamera ID ( Kamera ID + Name                                                                                                    |
| Datenspeicherplatzeinstellung                              | , , , , , , , , , , , , , , , , , , , , | -               | E-Mail Del Alami                                                                                                    |
| Lokation:                                                  | Total verfE                             | ]bar:0.0MB      |                                                                                                    |
| Pfad                                                       | Verf <sup>®</sup> barer                 | Totaler Spei    | Empf <b>äli</b> ger:<br>CC:<br>Betraff:<br>Anzahi der Bilder in der Anlage: 1 (1 ~ 10)<br>E-Mail Interval f⊡ Bewegungsalarm : 30 ▼ Sekunde(n)<br>SMTP Authentifikation<br>Benutzer:<br>Passwort : |
|                                                            | н                                       | inzufügen       | Benutzer:                                                                                                    |
| Speicherort Schnappschüsse<br>C:\Programme\SecuGuard Lite\ | Snapshot                                | Auswählen       | Passwort :                                                                                                    |
|                                                            |                                         |                 | J                                                                                                    |
|                                                            |                                         |                 | Ok Abbrechen                                                                                                    |

| Hostname             | Geben Sie hier dem PC, von dem aus sie die SecuGuard Software starten, einen Namen.           |                                                                                                    |  |
|----------------------|-----------------------------------------------------------------------------------------------|----------------------------------------------------------------------------------------------------|--|
| Start Up Bedingungen | Wählen Sie hier, wie die SecuGuard Software beim<br>Einschalten des PC gestartet werden soll. |                                                                                                    |  |
| Kameratitel          | Wählen Sie hie<br>Nein<br>Kamera ID                                                           | hier, ob eine Einblendung erfolgen soll.<br>Es soll keine Einblendung im Videobild<br>erfolgen.<br>Es soll nur die Einblendung der            |  |
|                      | ID+Name                                                                                       | Kameraadresse im Videobild erfolgen.<br>Es soll sowohl die Adresse als auch der<br>Name (siehe Menü "Kamer/Gerät<br>Einstellungen") erfolgen. |  |

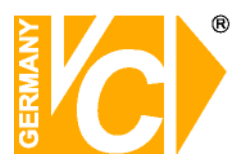

| E-Mail bei Alarm                                                   | Es besteht die  | Möglichkeit, bei Alarmauslösung E-Mails mit        |  |  |
|--------------------------------------------------------------------|-----------------|----------------------------------------------------|--|--|
|                                                                    | Bildanhang an   | ausgewählte Empfänger zu versenden.                |  |  |
|                                                                    | SMTP Server     | Geben Sie hier die Adresse des SMTP                |  |  |
|                                                                    |                 | Servers an (Sie bekommen die Adresse von           |  |  |
|                                                                    |                 | Ihrem Provider).                                   |  |  |
|                                                                    | Sender          | Geben Sie hier Ihre eigene E-Mail Adresse          |  |  |
|                                                                    |                 | ein.                                               |  |  |
|                                                                    | Empfänger       | Geben Sie hier die Empfänger                       |  |  |
|                                                                    |                 | E-Mail Adresse ein.                                |  |  |
|                                                                    | CC              | Hier können Sie Adressen weiterer E-Mail           |  |  |
|                                                                    |                 | Empfänger eintragen.                               |  |  |
|                                                                    | Betreff         | Geben Sie hier ein, was in der Betreffzeile        |  |  |
|                                                                    |                 | der E-Mail erscheinen soll.                        |  |  |
|                                                                    | Anz. d. Bilder  | Geben Sie hier die Anzahl der Bilder im            |  |  |
|                                                                    |                 | Dateianhang an (zwischen 1 und 10 Bildern          |  |  |
|                                                                    |                 | sind möglich).                                     |  |  |
|                                                                    | E-Mail Interval | Wählen Sie hier das Zeitintervall dafür, wie       |  |  |
|                                                                    |                 | häufig eine E-Mail verschickt werden soll.         |  |  |
|                                                                    |                 | Dies Intervall gilt nur für durch Bewegung         |  |  |
|                                                                    |                 | ausgelöste Alarme.                                 |  |  |
| CMTD Authoritiketion                                               |                 | ron E Moile orfelat                                |  |  |
| SMIP-Authentifikation                                              |                 | An E-mails erroigt Hinweis                         |  |  |
|                                                                    | und Passwor     | t ausgofüllt sind mit                              |  |  |
|                                                                    | donon Sio sic   | h bai Ibrom Brovidar auswaisan                     |  |  |
|                                                                    | uerieri Sie Sic | il bel illelli Flovidel adsweisell.                |  |  |
| Auto Login Einstellungen                                           | Geben           | Sie hier Benutzer und Passwort ein, damit          |  |  |
|                                                                    | ein Log         | gin direkt nach Programmstart ohne                 |  |  |
|                                                                    | Passw           | ortabfrage erfolgt.                                |  |  |
| Datenspeicherplatzeinst.                                           | Wählei          | n Sie hier einen Speicherort (Ordner), in dem      |  |  |
|                                                                    | Videos          | equenzen (siehe Menü "Aufnahme")                   |  |  |
|                                                                    | gespei          | chert werden.                                      |  |  |
| Speicherort Schnappschüs                                           | se Wählei       | Vählen Sie hier einen Speicherort (Ordner), in dem |  |  |
|                                                                    | Einzelt         | bilder (Schnappschüsse) gespeichert werden.        |  |  |
| Betätigen Sie den Button "OK", um alle Eintragungen zu übernehmen. |                 |                                                    |  |  |

10

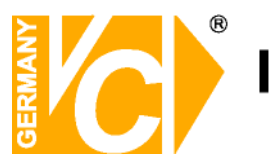

### Aufnahme

| Kamera/Ge | rät Einstellung   Sy | steminformation         | Aufnahm | ne Zeitplan | Benutzerverwaltung       |                             |                                                                                                    |
|-----------|----------------------|-------------------------|---------|-------------|--------------------------|-----------------------------|----------------------------------------------------------------------------------------------------|
| Kamera    | ausw <b>ä</b> len    |                         |         |             | Kameraname:              | Brachenfelder               |                                                                                                    |
| Index     | Kameraname           | Aufnahmem               | Empfin  | Bewegun     |                          |                             |                                                                                                    |
| Camer     |                      | Nur Betracht            | 5       | Yes         | A 10 A                   |                             | SSC 10                                                                                                    |
| Camer     | Brachenfelder        | Rund um die             | 6       | Yes         | State State of the state |                             |                                                                                                    |
| Camer     |                      | Bewegungse              | 5       | Yes         |                          | the second second           | -                                                                                                    |
| Camer     |                      | Rund um die             | 6       | Yes         |                          | 1000                        | all state and a                                                                                                    |
| Camer     |                      | Rund um die             | 5       | Yes         |                          |                             | 111-11-1                                                                                                    |
|           |                      |                         |         |             |                          | Aller YALL                  | A STATE OF THE OWNER                                                                                                    |
|           |                      |                         |         |             | 1915                     |                             |                                                                                                    |
|           |                      |                         |         |             |                          |                             |                                                                                                    |
|           |                      |                         |         |             | and the                  |                             |                                                                                                    |
|           |                      |                         |         |             |                          |                             |                                                                                                    |
|           |                      |                         |         |             | 140.001                  |                             | and the second second sec |
|           |                      |                         |         |             |                          |                             |                                                                                                    |
| Aufnahm   | ekontrolle           |                         |         |             | Rewegungserken           | nungeinstellung             |                                                                                                    |
| 0fr. = h  |                      | Ostrachtan nicht aufn   | ohmon   |             | bonogangoonton           | linangeniotenang            |                                                                                                    |
| Authan    | memodus: Civur       | tum die Ubr             | enmen   |             |                          |                             |                                                                                                    |
|           | C Bew                | eaunaserkennundi        |         |             | Empfindlichke            | 5                           | 1 1                                                                                                    |
|           |                      |                         |         |             |                          |                             |                                                                                                    |
|           |                      |                         |         |             |                          |                             |                                                                                                    |
|           |                      |                         |         |             |                          |                             |                                                                                                    |
|           |                      |                         |         |             |                          |                             |                                                                                                    |
|           |                      |                         |         |             |                          |                             |                                                                                                    |
|           |                      |                         |         |             |                          | AL                          |                                                                                                    |
|           | Ak                   | zeptiere für alle Kamer | as      |             |                          | Akzeptiere rur alle Nameras |                                                                                                    |
|           |                      |                         |         |             |                          |                             |                                                                                                    |
|           |                      |                         |         |             |                          |                             |                                                                                                    |
|           |                      |                         |         |             |                          | Ok                          | Abbrechen                                                                                                    |
|           |                      |                         |         |             |                          | SK.                         | . issisonon                                                                                                    |

| Kamera auswählen            | Klicken Sie auf eine der Kameras aus der Liste, dessen    |
|-----------------------------|-----------------------------------------------------------|
|                             | Aufzeichnungseinstellungen Sie editieren wollen.          |
|                             | Das Bild der gewählten Kamera erscheint in dem Feld       |
|                             | unter "Kameraname".                                       |
| Kameraname                  | Nachdem Sie eine Kamera aus der Liste gewählt haben       |
|                             | erscheint in der Zeile "Kameraname" die Bezeichnung der   |
|                             | Kamera und in dem Feld darunter das entsprechende         |
|                             | Videobild.                                                |
| Aufnahmekontrolle           | Hier stellen Sie ein, in welchem Aufnahmemodus Bilder der |
|                             | Kamera aufgezeichnet werden sollen oder nicht. Drei       |
|                             | verschiedene Modi stehen zur Auswahl:                     |
|                             | - Nur betrachten, nicht aufnehmen                         |
|                             | - Rund um die Uhr aufzeichnen                             |
|                             | - Aufzeichnen bei Bewegungserkennung                      |
| Akzeptiere für alle Kameras | Wenn Sie diesen Button betätigen, gilt der gewählte       |
|                             | Aufnahmemodus für alle Kameras in der Liste.              |

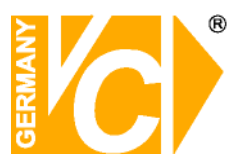

| Bewegungserkennungseinst.   | Wenn im Menü "Aufnahmekontrolle" der Modus            |
|-----------------------------|-------------------------------------------------------|
|                             | "Bewegungserkennung" gewählt wurde, können Sie        |
|                             | hier die Auslöseempfindlichkeit einstellen.           |
|                             | Dabei gilt, je höher der Wert, desto höher die        |
|                             | Auslöseempfindlichkeit.                               |
| Akzeptiere für alle Kameras | Wenn Sie diesen Button betätigen, gilt die gewählte   |
|                             | Auslöseempfindlichkeit für alle Kameras in der Liste, |
|                             | die sich im Modus "Aufzeichnen bei                    |
|                             | Bewegungserkennung" befinden.                         |

Betätigen Sie den Button "OK", um alle Eintragungen zu übernehmen.

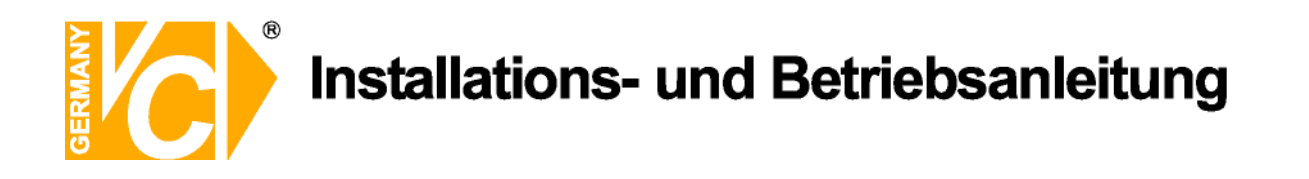

### Zeitplan

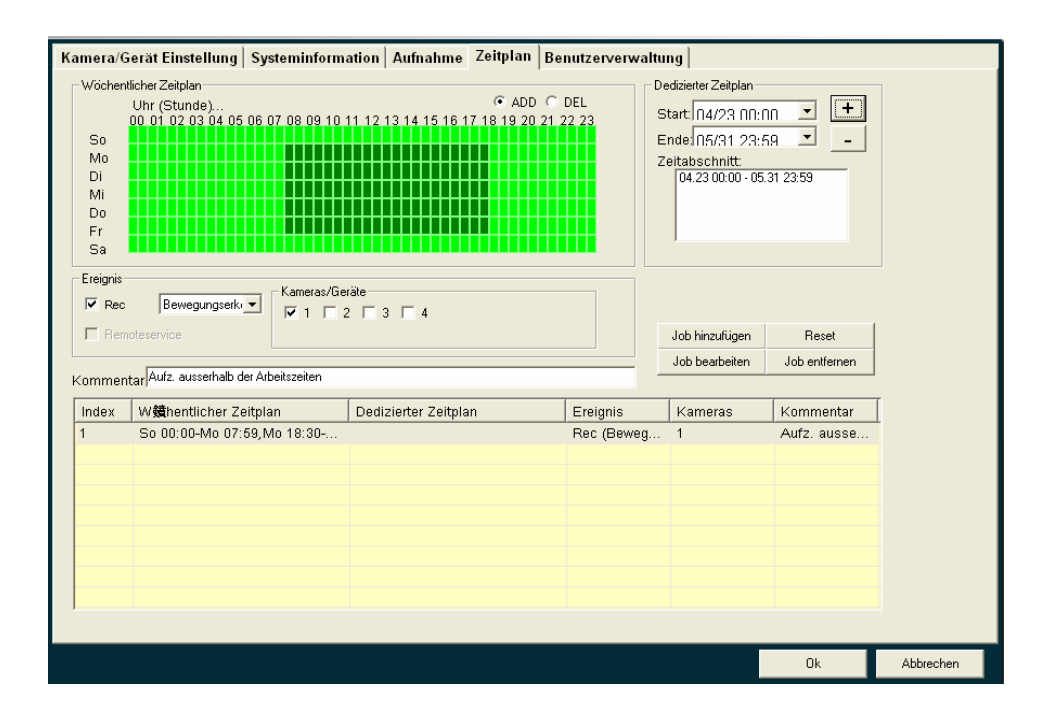

Hier stellen Sie ein, zu welchen Zeiten unter welchen Bedingungen eine Aufzeichnung erfolgen soll.

| Wöchentlicher Zeitplan | Um einen wöchentlichen Zeitplan mit wechselnden<br>Überwachungszeiten zu konfigurieren, aktivieren Sie den<br>Button "ADD" und markieren Sie die entsprechenden<br>Zeiten mit der Maus im Wochenplan.<br>Um Zeiten zu löschen, aktivieren Sie den Button "DEL" und<br>Markieren Sie die gewünschten Zeiten mit der Maus im<br>Zeitplan. |
|------------------------|----------------------------------------------------------------------------------------------------|
| Ereignis               | Im Feld Ereignis wählen Sie, ob in diesem Zeitplaneintrag<br>eine Aufzeichnung stattfinden soll. Es stehen die<br>Aufzeichnungsarten "Bewegungserkennung" und "Rund<br>um die Uhr" zur Auswahl.                                                                                                    |
| Kamera/Geräte          | Wählen Sie aus, welche der in der Liste verfügbaren<br>Kameras im Zeitplan berücksichtigt werden sollen.                                                                                                    |

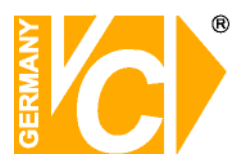

| Kommentar            | Hier können Sie zu jedem Eintrag einen Kommentar<br>schreiben, welcher in der Liste unter "Kommentar" zu<br>finden ist.                                                                                                    |
|----------------------|----------------------------------------------------------------------------------------------------|
| Dedizierter Zeitplan | Im dedizierten Zeitplan können Sie bestimmten<br>Zeitabschnitten einen speziellen Zeitplan zuordnen.<br>Zum Beispiel können zu Zeiten von Betriebsferien oder an<br>Feiertagen andere Bedingungen herrschen, die im<br>dedizierten Zeitplan berücksichtigt werden können.<br>Wählen Sie dazu aus dem Kalender in der Zeile "Start" den<br>Startzeitpunkt für den Zeitplan und in der Zeile "Ende" den<br>Endzeitpunkt.<br>Wählen Sie jetzt die Einstellungen, die für diesen Zeitplan<br>gelten sollen und bestätigen Sie den Eintrag durch<br>betätigen des Buttons "Job hinzufügen".<br>Der Zeitplaneintrag erscheint jetzt in der Liste. |
| Job hinzufügen       | Betätigen Sie den Button "Job hinzufügen", um einen konfigurierten Eintrag der Liste hinzuzufügen.                                                                                                    |
| Job bearbeiten       | Um einen Eintrag in nachhinein zu bearbeiten, markieren<br>Sie den Eintrag durch einen Mausklick und betätigen Sie<br>den Button "Job bearbeiten".                                                                                                    |
| Reset                | Um alle Eintragungen innerhalb eines Eintrags zu löschen, betätigen Sie den Button "Reset".                                                                                                    |
| Job entfernen        | Um einen Eintrag aus der Liste zu löschen, markieren Sie den Eintrag und betätigen Sie den Button "Job entfernen".                                                                                                    |

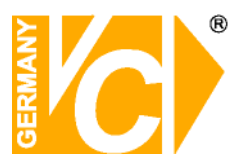

#### Schnappschuss

Klicken Sie auf den Button "Schnappschuss".

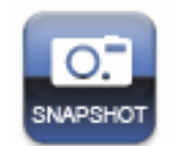

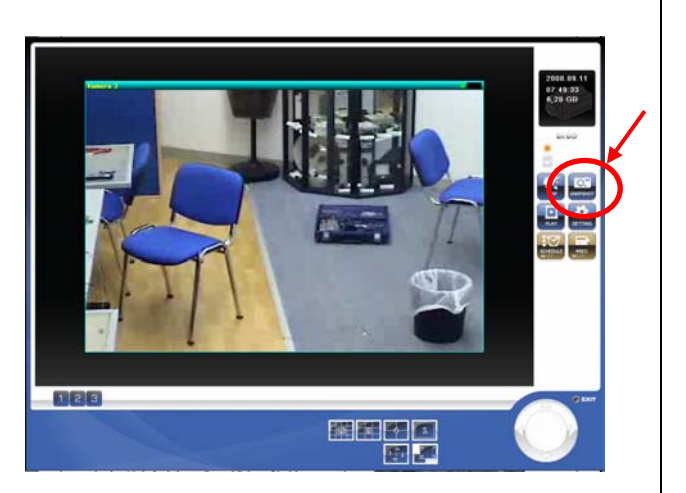

Das angezeigte Vollbild wird in einem neuen Fenster als Standbild angezeigt.

In der Mehrfachdarstellung klicken Sie bitte zunächst in das Teilbild, dessen Inhalt Sie als Schnappschuss speichern wollen.

Klicken Sie danach auf den Button "Schnappschuss".

Wenn das Bild nicht abgespeichert werden soll, betätigen Sie den Button "Exit", Sie gelangen dann zurück in das Livebild.

Wenn Sie das angezeigte Standbild speichern möchten, betätigen Sie den Button "Speichern". Wählen Sie einen Ordner, in dem das Bild gespeichert werden soll, vergeben Sie eventuell einen neuen Namen und betätigen Sie den Button "Speichern".

Sie finden das Bild in dem gewählten Ordner als .bmp-Datei abgespeichert.

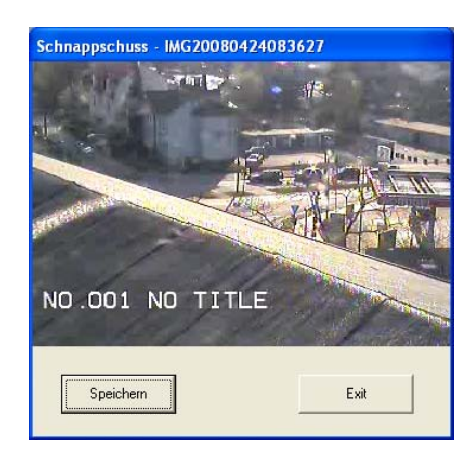

| Speichern unte                 | ar -                    |                  |     |         | ? 🛛                    |
|--------------------------------|-------------------------|------------------|-----|---------|------------------------|
| Speichern in:                  | C Snapshot              |                  | ٣   | - 🗈 💣 🗉 | •                      |
| Zuletzt<br>verwendete D        |                         |                  |     |         |                        |
| Desktop                        |                         |                  |     |         |                        |
| Eigene Dateien<br>Arbeitsplotz |                         |                  |     |         |                        |
| Nelzwerkumgeb<br>ung           | Dateiname:<br>Dateityp: | Pictures (".bmp) | 992 | •       | Speichern<br>Abbrechen |

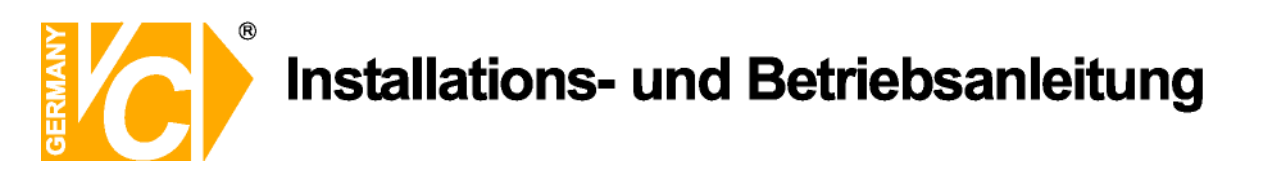

#### Karteneinstellungen

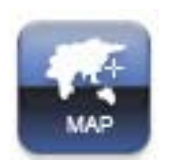

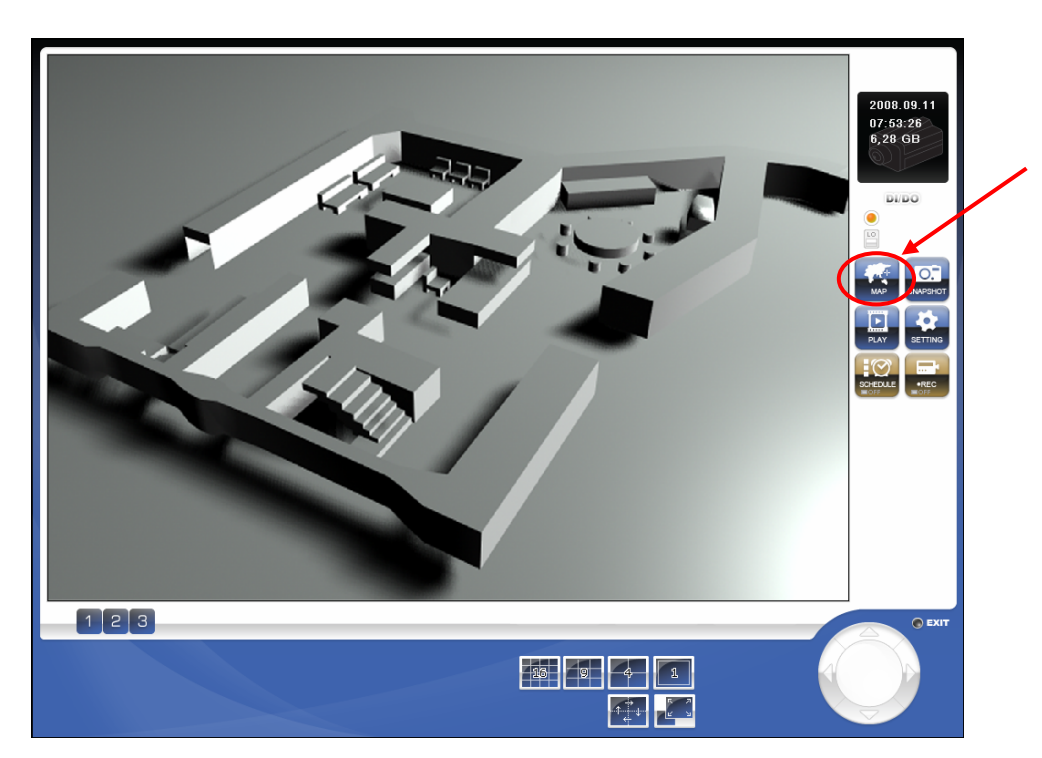

KamerakarteHier erfolgt die Visualisierung der<br/>Kamerastandorte.<br/>Klicken Sie mit der rechten Maustaste in das Bild<br/>hinein, um dann einen Menüpunkt zu wählen.

- Hintergrund Wählen Sie das Bild/Foto, welches im Hintergrund erscheinen soll.
   Die Größe wird automatisch an das Format angepasst. Es können nur Bilder im .bmp -Format eingebunden werden.
- KameraFügen Sie jetzt die im System verfügbarenhinzufügenKameras in das Bild ein und wählen Sie für jede<br/>Kamera/jeden Server die Art der<br/>Ereignismeldung, wenn vorhanden.<br/>In der Zeile "Kamera" können Sie jeden Standort<br/>benennen

| Suchen in:          | C SecuGuard | 💌 🕂 💽 👉 📰 • |
|---------------------|-------------|-------------|
| Snapshot 🗀 Snapshot |             |             |
|                     |             |             |
| Dateiname:          | [           | Offinen     |

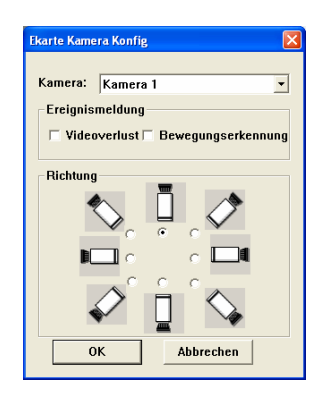

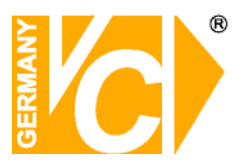

#### Abspielen

Betätigen Sie den Button "Abspielen".

In einem neuen Fenster öffnet sich die Oberfläche zur Wiedergabe aufgezeichneter Ereignisse.

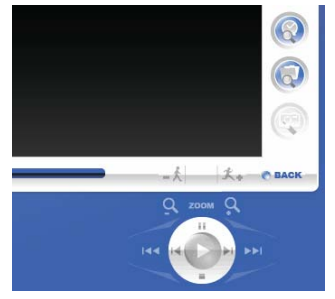

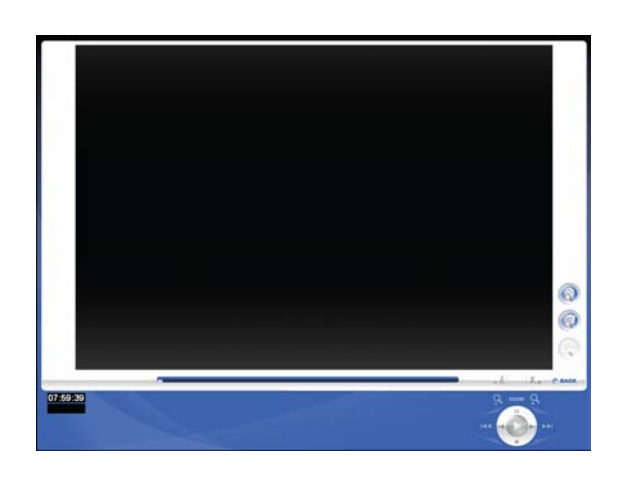

#### **Erweiterte Suche**

Betätigen Sie den Button zur "Erweiterten Suche", um in dem sich öffnenden Fenster Aufzeichnungen eines bestimmten Zeitraums zu suchen. Geben Sie dazu über die Drop Down Liste sowohl den Start- als auch den Endzeitpunkt des Suchzeitraumes an und betätigen Sie den Button "Suchen".

Es werden in der Liste die Aufzeichnungen aller Kameras in dem Zeitraum aufgeführt.

Markieren Sie einen Eintrag durch einen Mausklick und betätigen Sie den Button "Wiedergabe". Das Wiedergabe-Fenster wird geöffnet.

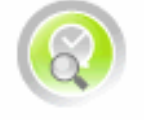

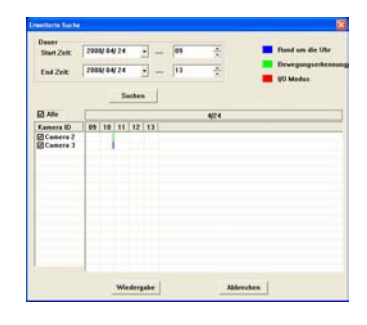

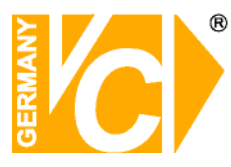

#### Ereignisliste

Betätigen Sie den Button zur Suche in der "Ereignisliste", um in dem sich öffnenden Fenster Aufzeichnungen eines bestimmten Ereignisses zu suchen. Geben Sie dazu über die Drop Down Liste sowohl den Start- als auch den Endzeitpunkt des Suchzeitraumes an. Wählen Sie die Art des Ereignisses und die Kamera. Betätigen Sie den Button "Suchen".

Es werden in der Liste die entsprechenden Aufzeichnungen in dem Zeitraum aufgeführt.

Markieren Sie einen Eintrag durch einen Mausklick und betätigen Sie den Button "Wiedergabe". Das Wiedergabe-Fenster wird geöffnet.

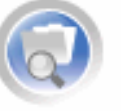

| End Zeik         24.04.2000         —         01:07           Aufnahmemods         —         01:07         —           Aufnahmemods         —         01:07         —           Mand um die Uhr <sup>©</sup> Bewegungserkennung <sup>¬</sup> UO M         VO M         —         VO M           State         5         6         7         8           S         2.000/04/24         5         6         7         8           State         2000/04/24         10.55:24         Rend um die Uhr <sup>©</sup> 2000/04/24         10.55:24         Bewegungserkenr           3         2000/04/24         10.55:24         Rend um die Uhr <sup>©</sup> 2000/04/24         10.55:24         Bewegungserkenr                                                                                                    | Start Zeit: | 23.04.2008       | · _ 10:57                    | -                    |
|----------------------------------------------------------------------------------------------------|-------------|------------------|------------------------------|----------------------|
| Aufrashmemodus         P         Rand um die Uhr P         Bewegungserkennung         QO h           Kamera                                                                                                    | End Zeit:   | 24.04.2008       | · 01:07                      | -                    |
| Vield um die UM*2         Gewegungserkenning         (U.S.           Kamera         1         5         7         7         7         7         7         7         7         7         7         7         7         7         7         7         7         7         7         7         7         7         7         7         7         7         7         7         7         7         7         7         7         7         7         7         7         7         7         7         7         7         7         7         7         7         7         7         7         7         7         7         7         7         7         7         7         7         7         7         7         7         7         7         7         7         7         7         7         7         7         7         7         7         7         7         7         7         7         7         7         7         7         7         7         7         7         7         7         7         7         7         7         7         7         7         7         7         7         7 <td>Aufnahmen</td> <td>odus</td> <td></td> <td></td>                                                                                                    | Aufnahmen   | odus             |                              |                      |
| Kamical         Size         Size                                                                                                    | Pland un    | n die Uhr 🖗 Bewe | gungserkennun                |                      |
| Statem           Suchen           Kamera ID         Zeit         Ereignis Typ           20008/4274 105524         Bend um die Uhr           20008/4274 105524         Bend um die Uhr           20008/4274 105524         Bewegungsechen           3         2008/4274 105524         Bewegungsechen           3         2008/4274 105524         Bewegungsechen           3         2008/4274 105524         Bewegungsechen                                                                                                    |             |                  |                              | 7                    |
| Suchen<br>Kamera ID 2elt<br>2008/04/24 1155:22 Final um die Uhr<br>2008/04/24 1155:24 Bewegungserken<br>3 2008/04/24 1155:24 Bewegungserken<br>3 2008/04/24 1155:24 Bewegungserken                                                                                                    |             |                  |                              | 15 = 10              |
| Jourden           Kamera (D)         241         Ereignis Typ.           3         2008/04/24 1055:22         Rend um die UM-           7         2008/04/24 1055:24         Rend um die UM-           2         2008/04/24 1055:24         Bewegungserken           3         2008/04/24 1055:24         Bewegungserken           2         2008/04/24 1055:24         Bewegungserken                                                                                                    |             |                  | -                            |                      |
| Kamera ID         Zeit         Crégiei Syp           3         2000/04/24 10:55:24         Rend um die Uhr           2         2000/04/24 10:55:24         Rend um die Uhr           2         2000/04/24 10:55:24         Revegungsecher           3         2000/04/24 10:55:24         Revegungsecher           3         2000/04/24 10:55:24         Revegungsecher           4         2000/04/24 10:55:24         Revegungsecher                                                                                                    |             | 500              | icii                         |                      |
| 3         2008/04/24 105:52:03         Rend um die Uhr           3         2008/04/24 105:52:04         Brend um die Uhr           3         2008/04/24 105:52:04         Brend um die Uhr           3         2008/04/24 105:52:04         Brend um die Uhr           2         2008/04/24 105:52:24         Brend um die Uhr           2         2008/04/24 105:52:24         Brend um die Uhr           2         2008/04/24 105:52:24         Brend um die Uhr                                                                                                    | Kamera ID   | Zeit             | Ereignis                     | Тур                  |
| 200094274 10554     Reveguageter     Reveguageter        | 3           | 2008/04/24 10:   | 53:28 Rund un                | die Uhr              |
| 2 2008/04/24 10:55:24 Bewegungserkenr<br>2 2008/04/24 10:55:24 Bewegungserkenr                                                                                                    | 1           | 2008/04/24 10:   | 54:49 Rund un                | i die Uhr            |
| 2 2000/94/2410:55:24 Bewegungserken                                                                                                    | 3           | 2008/04/24 10:   | 54:45 Dewegu<br>55:24 Bundum | igserkenn<br>die Ubr |
| Windowska                                                                                                    | 2           | 2008/04/24 10:   | 55:24 Bewegu                 | aserkenr             |
| Medenaka   Mbracka                                                                                                    |             |                  |                              |                      |
| Windowska                                                                                                    |             |                  |                              |                      |
| Windersnike Mikrochen                                                                                                    |             |                  |                              |                      |
| Windermahn                                                                                                    |             |                  |                              |                      |
| Wiedernahe Abbrechen                                                                                                    |             |                  |                              |                      |
| Wiedemake                                                                                                    |             |                  |                              |                      |
| A STATE OF A STATE OF |             |                  |                              |                      |

#### Wiedergabe

Im geöffneten Wiedergabefenster erscheint das erste Bild der gewählten Sequenz.

Wenn Sie mit dem Mauszeiger über die Tasten fahren wird die Tastenfunktion angezeigt.

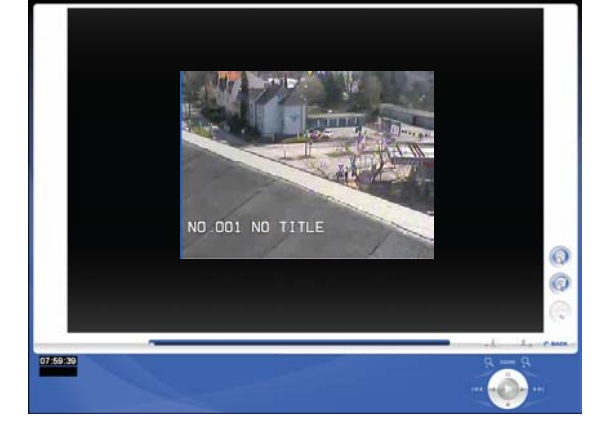

#### Videobearbeitung

Um ein bestimmtes Bild aus der Videoseguenz zu bearbeiten und abzuspeichern, betätigen Sie den Button "Videobearbeitung". Sie sehen das entsprechende Bild in einem neuen Fenster und können dieses Bild durch verändern verschiedener Parameter wie Helligkeit, Graustufen. Schärfe Kontrast. und Abschwächen (Weichzeichner) Qualitativ verbessern, um es dann auszudrucken oder Abzuspeichern.

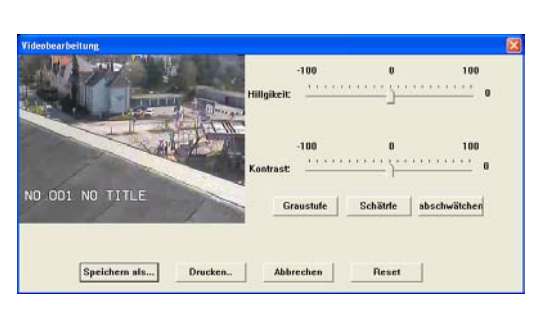

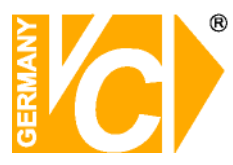

### Zeitplan

Hier aktivieren bzw. deaktivieren Sie in den Anwendungseinstellungen im Menü "Zeitplan" eingetragene Aufzeichnungspläne.

#### Aufnahme

Wenn im Menü "Aufnahme" in den Anwendungseinstellungen ein Speicherpfad für Aufnahmen festgelegt ist, besteht die Möglichkeit, durch betätigen des Buttons "REC", eine Sofortaufnahme zu starten. Entweder als Daueraufnahme oder Bewegungsgesteuert, je nachdem, wie der Menüpunkt konfiguriert ist.

Beachten Sie, dass ein eventuell aktiver Zeitplan durch das Starten einer Aufnahme deaktiviert wird und nach Beendigung manuell neu gestartet werden muss.

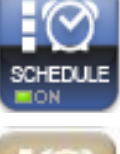

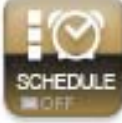

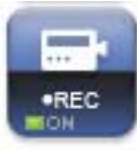

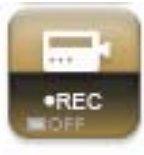

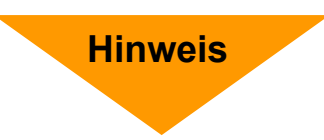

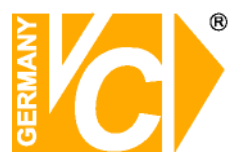

#### **Backup System**

Mit dem Programm "Backup System" ist es möglich, aus vorhandenen Aufzeichnungen einen bestimmten Zeitraum herauszufiltern und auf CD/DVD oder Festplatte abzuspeichern.

Das Programm befindet sich in demselben Verzeichnis wie die SecuGuard-Software.

Wählen Sie in dem geöffneten Programm den Reiten "Event" und klicken Sie auf "Backup".

#### **Backup Dialog**

- Backup DeviceWählen Sie hier den Zielort für die<br/>Daten, die gespeichert werden<br/>sollen.Sollen die Daten auf Festplatte<br/>gespeichert werden, legen Sie<br/>vorher einen Ordner an, in den<br/>die Daten abgelegt werden sollen.<br/>Wählen Sie "Disk", "Open" und<br/>klicken Sie auf den Zielordner.<br/>Bestätigen Sie mit "OK".
- Backup Time Period Wählen Sie hier Start- und Endzeit, innerhalb welcher nach Aufzeichnungen gesucht werden soll.
- Backup Camera No. Es werden Aufzeichnungen der Kameras gesucht, die in diesem Menü abgehakt sind.
- Backup EventWählen Sie hier die Art desEreignisses, dessen AufzeichnungSie suchen und speichern möchten.

Bestätigen Sie die Eingaben mit "OK".

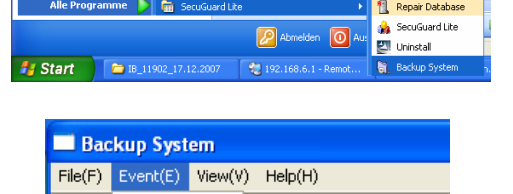

Backup(B) Delete(D)

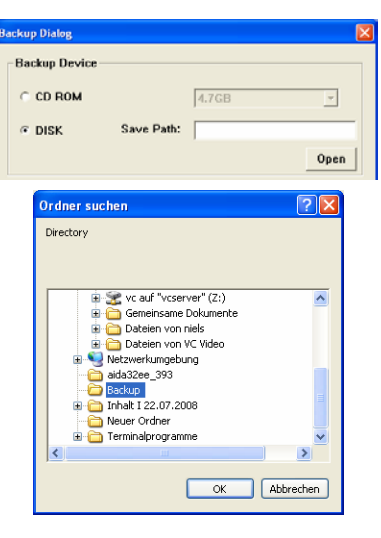

| Backup Dialog   |                     |                  | ×         |
|-----------------|---------------------|------------------|-----------|
| Backup Device   |                     |                  |           |
| C CD ROM        |                     | 4.7GB            | *         |
| · DISK          | Save Path:          | C:\Dokumente und | Einstellu |
|                 |                     |                  | Open      |
| Backup Time Per | od                  |                  |           |
| Start Time: 11. | 09.2008 🕂 -         | 09:08:00         |           |
| End Time: 11.   | 09.2008 🛓 -         | 10:08:00         |           |
| Backup Camera M | lumber<br>3 T 4 T ! |                  |           |
|                 |                     |                  | •         |
| Backup Event    |                     |                  |           |
| Round-the-Cl    | ock 🗵 Motion        | n Detect ⊏ VOD   | etect     |
| ОК              |                     | Cancel           |           |

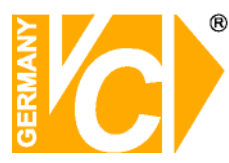

#### Aufrufen der Aufzeichnung

Öffnen Sie den Ordner, in dem sich die gespeicherten Dateien befinden.

Durch einen Doppelklick auf eine Datei öffnet sich bei einer bestehenden Verknüpfung der Media-Player und die Wiedergabe der gespeicherten Bilder erfolgt.

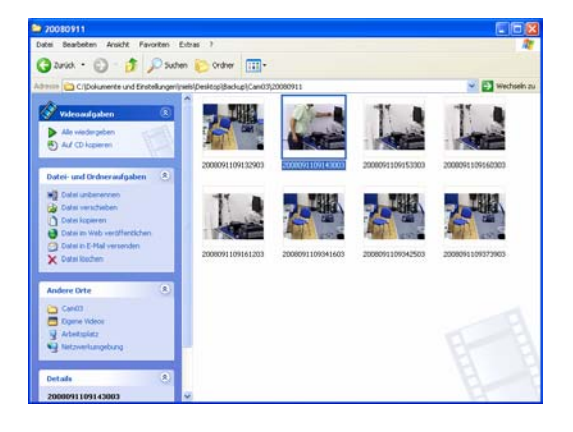

| · · · · · · · · · · · · · · · · · · · | Nedenbolotes | von Medium koplenen | Bannen | Synchronisieren | Media Galo                         |   |
|---------------------------------------|--------------|---------------------|--------|-----------------|------------------------------------|---|
|                                       |              |                     |        |                 |                                    | * |
|                                       |              |                     |        | Alet.<br>+ 200  | elle Wedergabe +<br>UNCLOSI (2003) | * |
|                                       |              |                     |        |                 |                                    |   |
|                                       |              |                     |        |                 |                                    |   |

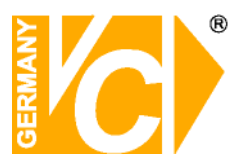

### Anhang

### Anleitung zur Konfiguration eines Router DIR-100 von D-Link

### zum Zugriff auf den Netzwerkserver Art. Nr. 11902.

Konfigurieren Sie Ihren Router zunächst so, das eine Verbindung zum Internet besteht. Lesen Sie hierzu das Handbuch der Fa. D-Link oder nehmen Sie Kontakt mit dem D-Link Support auf.

### Einrichten eines Kontos bei dyndns.org

Zunächst ist bei dyndns.org ein Konto einzurichten. Gehen Sie dazu wie folgt vor:

Rufen Sie die Seite http://www.dyndns.com auf.

Klicken Sie auf "*Create Account*" um sich ein DynDNS Konto zu erstellen.

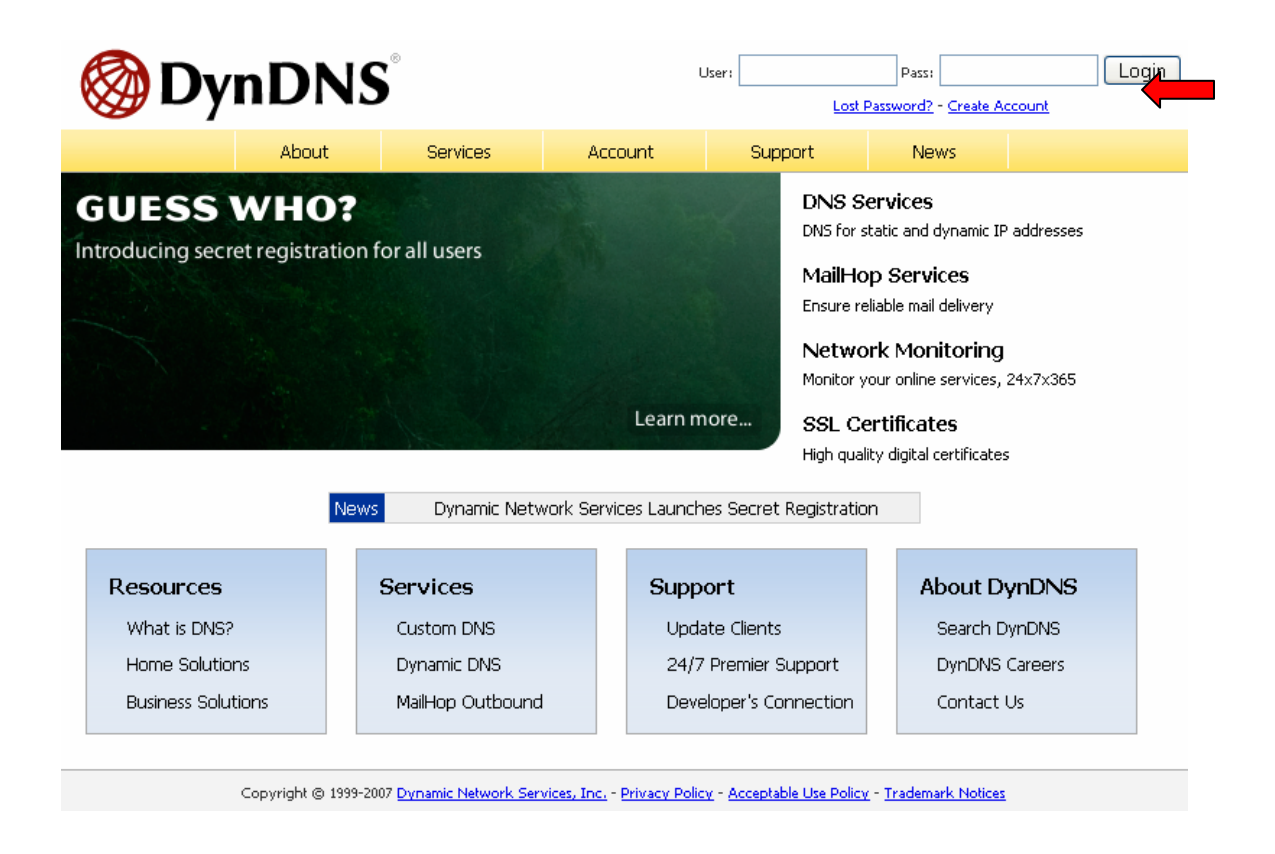

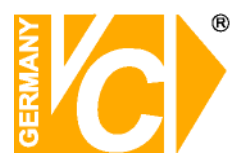

| Account      | Create Your DynDNS Accou                                                   | nt                                                                                                    |
|--------------|----------------------------------------------------------------------------|----------------------------------------------------------------------------------------------------|
| eate Account |                                                                            |                                                                                                    |
| gin          | Please complete the form to create your free Dy                            | NUNS Account.                                                                                                    |
| t Password?  | -User Information                                                          |                                                                                                    |
|              | Username:                                                                  |                                                                                                    |
|              | E-mail Address:                                                            | Instructions to activate your account will be sent to the e-mail address provided.                                                                                              |
| rch DynDNS   | Confirm E-mail Address:                                                    |                                                                                                    |
| Search       | Password:                                                                  | Your password needs to be more than 5 characters and cannot be the same as your username<br>Do not choose a password that is a common word, or can otherwise be easily quessed. |
|              | Confirm Password:                                                          | ,,,,                                                                                                    |
|              | Providing this information will help us to better<br>Thanks for your help! | understand our customers, and tailor future offerings more accurately to your needs.                                                                                            |
|              | How did you hear aboutus:                                                  | We <u>do not sell</u> your account information to anyone, including your<br>e-mail address.                                                                                     |
|              | Details:       Terms of Service                                            |                                                                                                    |
|              |                                                                            |                                                                                                    |

Geben Sie auf der nächsten Seite Ihre Daten wie: E-Mail, Benutzername, Passwort etc. an und betätigen Sie anschließend den Button "*Create Account*".

Danach erscheint die Bestätigung der Einrichtung:

| Account Created                                                                                                    |
|----------------------------------------------------------------------------------------------------|
| Your account, xmatskies, has been created. Directions for activating your account<br>x.matskies@vovideo.de. To complete registration, please follow the directions you                                                                                  |
| You should receive the confirmation e-mail within a few minutes. Please make cer-<br>support@dyndns.com to be delivered. If you have not received this e-mail within .<br>instructions in the password reset e-mail will also confirm your new account. |
| Thanks for using DvnDNS!                                                                                                    |

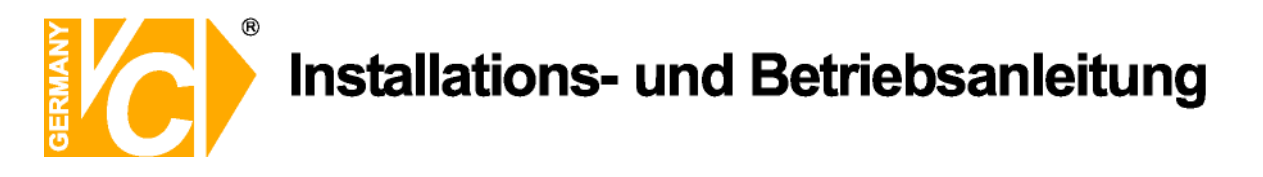

Öffnen Sie jetzt Ihr E-Mail Programm. Dort haben Sie eine E-Mail von Dyndns erhalten. Klicken Sie auf den Link um Ihr Konto zu aktivieren.

```
the account creation process:

https://www.dyndns.com/account/confirm/z7jHTxwpzRiWqDFzK7dEvg
Our basic service offerings are free, but they are supported by
our paid services. See <a href="http://www.dyndns.com/services/">http://www.dyndns.com/services/</a> for a
full listing of all of our available services.
```

Nachdem Sie den Link gedrückt haben erscheint die Bestätigung über die erfolgreiche Erstellung des DDNS Kontos.

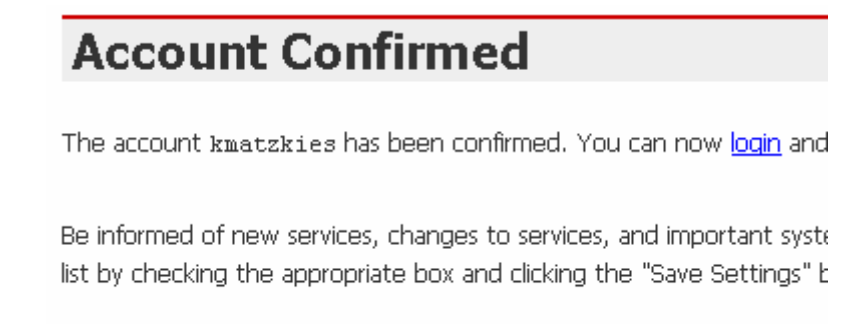

### Einrichten des Dynamic DNS

Loggen Sie sich anschließend mit den von Ihnen erstellten Zugangsdaten ein.

| My Account       | Login                                                                |
|------------------|----------------------------------------------------------------------|
| Create Account   | - Account Login-                                                     |
| <br><u>Login</u> | Username: Password: Login                                            |
| Lost Password?   |                                                                      |
|                  | You must have cookies enabled to access your account. (Why Cookies?) |
| Search DynDNS    |                                                                      |

Wenn Sie eingeloggt sind, wählen Sie das Menü "Services".

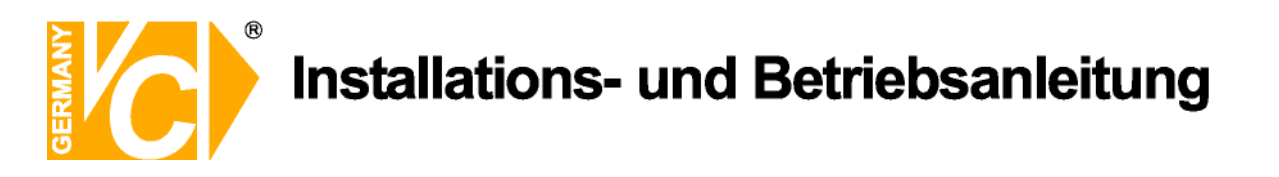

Logged In Us <u>My Services</u> - <u>My Cart</u> - <u>Set</u>l

Betätigen Sie jetzt den Button "Dynamic DNS".

### 

|                     |                  | About                                                                                                    | Services                   | Account                                    | Support                | News              |                            |  |
|---------------------|------------------|----------------------------------------------------------------------------------------------------|----------------------------|--------------------------------------------|------------------------|-------------------|----------------------------|--|
| Services            | Se               | rvices                                                                                                    |                            |                                            |                        |                   |                            |  |
| DNS Services        | Dum              |                                                                                                    | tu of convicos that h      |                                            | no or business Totor   | nat averticence \ | No offer a mariar departs  |  |
| Domain Registration | servic           | ynonis provides a variety of services that help en nance your norme of pushess interfiet experience. We offer superior durhain<br>ervices (DNS), high quality domain management, world-class e-mail services, web redirection, and network monitoring. All of o |                            |                                            |                        |                   |                            |  |
| SSL Certificates    | incluc<br>of a s | de free technical suj<br>screen.                                                                                                    | pport by e-mail or pł      | none where you spea                        | ik to a highly trained | l engineer rather | than a call center reading |  |
| Mail Services       |                  |                                                                                                    |                            |                                            |                        |                   |                            |  |
| Network Monitoring  | DN               | S Services                                                                                                    |                            |                                            |                        |                   |                            |  |
| Web Redirection     | .                | <u>Custom DNS</u> - Ou                                                                                                    | ir dynamic and static      | : DNS management t                         | ool for your own doi   | main              |                            |  |
| Account Upgrades    | .                | <ul> <li>Secondary DNS -</li> </ul>                                                                                                    | Add reliability to you     | ur own nameservers                         |                        |                   |                            |  |
| Pricing             |                  | <ul> <li><u>Recursive DNS</u> - E</li> <li>Dynamic DNS - A</li> </ul>                                                                                                    | Ensure DNS resolutio       | n for your DNS queri<br>those with dynamic |                        |                   |                            |  |
| My Cart             |                  | <ul> <li><u>Static DNS</u> - A fre</li> </ul>                                                                                                    | e DNS service for th       | nose with static IP ad                     | dresses                |                   |                            |  |
| 0 items             |                  | <ul> <li><u>TLD DNS</u> - DNS fi</li> </ul>                                                                                                    | or operators of ccTL       | Ds and gTLDs                               |                        |                   |                            |  |
|                     | Dor              | nain Registrat                                                                                                    | ion                        |                                            |                        |                   |                            |  |
| Search DynDNS       |                  | Domain Registrati                                                                                                    | <u>on</u> - Register new d | omains                                     |                        |                   |                            |  |
|                     |                  | Domain Transfer                                                                                                    | - Escape poor quality      | y bulk sellers                             |                        |                   |                            |  |
| Search              |                  | <ul> <li>Secret Registration</li> </ul>                                                                                                    | on - Keep your privat      | te domain contact inf                      | ormation out of WH     | IOIS              |                            |  |
|                     | SSL              | Certificates                                                                                                    |                            |                                            |                        |                   |                            |  |

| 🎯 Dyn [                                                                                                    | Logged In User: <b>kmatzkie</b><br><u>My Services</u> - <u>My Cart</u> - <u>Settings</u> - <u>Log Ou</u> |                                                                                                    |                                                                                                    |                                                                                                    |                   |      |  |  |  |  |  |  |
|----------------------------------------------------------------------------------------------------|----------------------------------------------------------------------------------------------------|----------------------------------------------------------------------------------------------------|----------------------------------------------------------------------------------------------------|----------------------------------------------------------------------------------------------------|-------------------|------|--|--|--|--|--|--|
|                                                                                                    |                                                                                                    | About                                                                                                    | Services                                                                                                    | Account                                                                                              | Support           | News |  |  |  |  |  |  |
| Services                                                                                                    | Dyn                                                                                                    | Dynamic DNS <sup>SM</sup>                                                                                                    |                                                                                                    |                                                                                                    |                   |      |  |  |  |  |  |  |
| DNS Services<br>Custom DNS<br>Secondary DNS<br>Recursive DNS<br>Dynamic DNS<br>Features<br>Available Domains<br>FAQs<br>How-To<br>Static DNS<br>TLD DNS | The free<br>many do<br>the Inte<br>The Dyr<br>home P<br>third-pa<br>more fu<br>tell ther                 | The free Dynamic DNS service allows you to alias a dynamic IP address to a static hostname in any of the many domains we offer, allowing your computer to be more easily accessed from various locations on the Internet. We provide this service, for up to five (5) hostnames, free to the Internet community.<br>The Dynamic DNS service is ideal for a home website, file server, or just to keep a pointer back to your home PC so you can access those important documents while you're at work. Using one of the available third-party <u>update clients</u> you can keep your hostname always pointing to your IP address, or e-mailing all your friends every time it changes. Just tell them to visit yourname.dyndns.org instead! |                                                                                                    |                                                                                                    |                   |      |  |  |  |  |  |  |
| Domain Registration<br>SSL Certificates<br>Mail Services<br>Network Monitoring<br>Web Redirection<br>Account Upgrades<br>Pricing                        | More                                                                                                    | Info:<br>Features - a basic<br>Available Domains<br>EAQs - frequently<br>How-To - steps to<br>Update Clients - u                                                                                                    | overview of the fe.<br>- a listing of domain<br>asked questions<br>o get up and runnin<br>update clients that v | atures offered by this<br>is available in this serv<br>g with this service<br>vork with this service | : service<br>rice |      |  |  |  |  |  |  |

Klicken Sie jetzt auf den Button "Create Host".

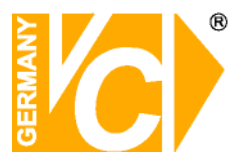

| New Dynamic DNS <sup>5M</sup> Host |              |                |                     |  |  |  |  |  |  |
|------------------------------------|--------------|----------------|---------------------|--|--|--|--|--|--|
| Hostname:                          | dvrbeivc     | . dyndns.org   | *                   |  |  |  |  |  |  |
| IP Address:                        | 91.6.148.133 | ]              |                     |  |  |  |  |  |  |
| Enable Wildcard:                   |              |                |                     |  |  |  |  |  |  |
| Mail Exchanger (optional):         |              | 🔲 🗖 Backup MX? |                     |  |  |  |  |  |  |
|                                    |              |                | Add Host Reset Form |  |  |  |  |  |  |

Sie kommen dann zu dem Eingabebildschirm für Ihre Domain. Geben Sie zuerst den von Ihnen gewünschten Domainnamen ein. Über diesen Namen verbinden Sie sich später über das Internet mit Ihrem Digitalrekorder. Die IP Adresse wird automatische ermittelt.

Klicken Sie auf "Enable Wildcard", so dass für diese Option ein Haken gesetzt ist.

Nachdem Sie Ihre Daten eingegeben haben, klicken Sie auf "Add Host", um den Eintrag zu erstellen.

Es erfolgt eine Bestätigung in der alle eingegebenen Daten zusammengefasst werden.

Verlassen Sie die Webseite dyndns.org nachdem Sie diese Bestätigung erhalten haben.

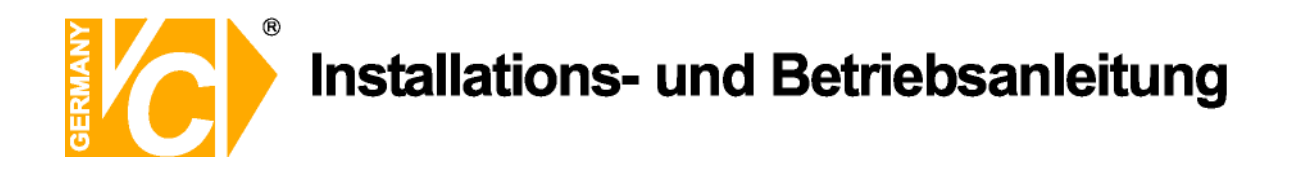

### Routerkonfiguration

#### **DDNS** einrichten

Öffnen Sie das Konfigurationsmenü Ihres Routers, indem Sie die IP Adresse in die Adresszeile Ihres Webbrowsers eingeben. Nähere Informationen hierzu entnehmen Sie bitte dem Routerhandbuch.

Wenn Sie in dem Menü des Routers sind, klicken Sie auf "Tools" in der oberen Menüleiste.

Wählen Sie dann Dynamic DNS in der linken Menüleiste.

Geben Sie jetzt Ihre DynDNS Daten wie folgt ein:

| DIR-100      | номе                                            | ADVANCED                                                | TOOLS                                                 | STATUS                                   |
|--------------|-------------------------------------------------|---------------------------------------------------------|-------------------------------------------------------|------------------------------------------|
| ADMIN        | DYNAMIC DNS                                     |                                                         |                                                       |                                          |
| TIME         | Dynamic DNS (Domain                             | Name Service) is a method                               | d of keeping a domain na                              | me linked to a                           |
| SYSTEM       | changing (dynamic) IP<br>dynamic IP address and | address. With most Cable<br>d that address is used only | and DSL connections, yo<br>for the duration of that : | u are assigned a<br>specific connection. |
| FIRMWARE     | -,                                              | ,                                                       |                                                       |                                          |
| DYNAMIC DNS  | With the DIR-100, you<br>your DDNS server ever  | can set up your DDNS ser<br>y time it receives a new W  | vice and the DIR-100 wil<br>/AN IP address.           | automatically update                     |
| SYSTEM CHECK |                                                 |                                                         |                                                       |                                          |
| SCHEDULES    | Save Settings                                   | Don't Save Settings                                     |                                                       |                                          |
| LOG SETTINGS | DDNS SETTINGS                                   |                                                         |                                                       |                                          |
|              | Enable D                                        | DNS: 🔽                                                  |                                                       |                                          |
|              | Server Add                                      | ress: DynDns.org 💉                                      |                                                       |                                          |
|              | Host N                                          | ame: dvrbeivc.dyndns.org                                |                                                       |                                          |
|              | Userna                                          | ame: Ihr Benutzername                                   |                                                       |                                          |
|              | Passv                                           | vord:                                                   |                                                       |                                          |
|              |                                                 | DDNS Account Tes                                        | ting                                                  |                                          |

Setzen Sie zunächst das Häkchen bei "Enable DDNS"

Wählen Sie dann aus der Drop Down Liste den Provider DynDNS.org.

Geben Sie den Hostnamen, den Sie vorher auf der DynDNS Webseite festgelegt haben, in der Zeile HostName ein (in diesem Beispiel dvrbeivc.dyndns.org). Diesen Namen geben Sie später in der Adresszeile Ihres Webbrowsers ein, um eine Verbindung zu Ihrem Digitalrekorder über das Internet herzustellen.

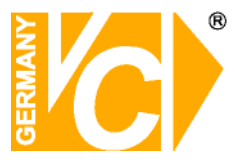

Geben Sie in den Feldern Username und Passwort, die von Ihnen auf der Webseite dyndns.org gewählten Zugangsdaten ein.

Betätigen Sie im Anschluss "Save Settings" um die Daten zu speichern.

Der Router bietet die Möglichkeit die DDNS Einstellungen zu testen. Klicken Sie dazu auf den Button "DDNS Account Testing".

Verläuft dieser erfolgreich, haben sich Ihr Router und der DynDNS Server schon synchronisiert. Bei einer Fehlermeldung warten Sie bitte noch ein paar Minuten.

#### Port im IP Gerät

Öffnen Sie das Menü Ihres IP Gerätes.

| <i>(</i> http://192.168.0.242/ - 1 | Windows Internet Explorer |                                                                           |                              |
|------------------------------------|---------------------------|---------------------------------------------------------------------------|------------------------------|
| 💽 🗸 🖉 http://192.168               | .0.242/                   |                                                                           | Google                       |
| Datei Bearbeiten Ansicht Fa        | avoriten Extras ?         |                                                                           |                              |
| Google G                           | 🚩 Los geht's! 🚸 🌍 🏅 🔻     | 😭 Lesezeichen 🕈 🥸 491 blockiert 🛛 🏹 Rechtschreibprüfung 🔻 ┢ Senden an 🕶 🥖 | () Einstellungen →           |
| 🚖 🏟 🏉 http://192.168.0.2           | 42/                       |                                                                           | 🟠 👻 🖶 👘 🐑 Seite 👻 🥸 Extras 👻 |
| Live View                          | Network DDNS              | PPPoE Streaming UPNP IP Filter IP Notification                            |                              |
| Network                            | RTSP Port                 | 554 (554 ~ 65535)                                                         |                              |
| Camera                             | RTP Port                  | 50000 ~ 50999 (1024 ~ 65535)                                              |                              |
| System                             |                           |                                                                           |                              |
| Video                              |                           |                                                                           |                              |
| Audio                              |                           |                                                                           |                              |
| User                               |                           |                                                                           |                              |
| E-Mail                             |                           |                                                                           |                              |
| FTP                                |                           |                                                                           |                              |
| Object Detection                   |                           |                                                                           |                              |
| Event Schedule                     |                           |                                                                           |                              |
|                                    |                           |                                                                           |                              |
|                                    |                           |                                                                           |                              |
|                                    |                           |                                                                           |                              |
|                                    |                           |                                                                           |                              |
|                                    |                           | K Cancel                                                                  |                              |
|                                    |                           |                                                                           |                              |

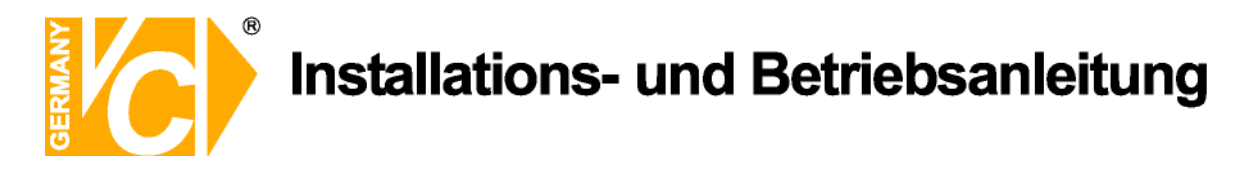

#### Virtual Server einrichten

#### Portweiterleitung einrichten

Um Daten zu Ihrem Digitalrekorder durchzuleiten müssen zwei Ports freigeschaltet werden. Gehen Sie dafür wie folgt vor:

Rufen Sie das Menü "*Advanced*" und anschließend das Menü "*Port Forwarding*" auf. Sie müssen die Ports **80** zu Ihrem Server weiterleiten.

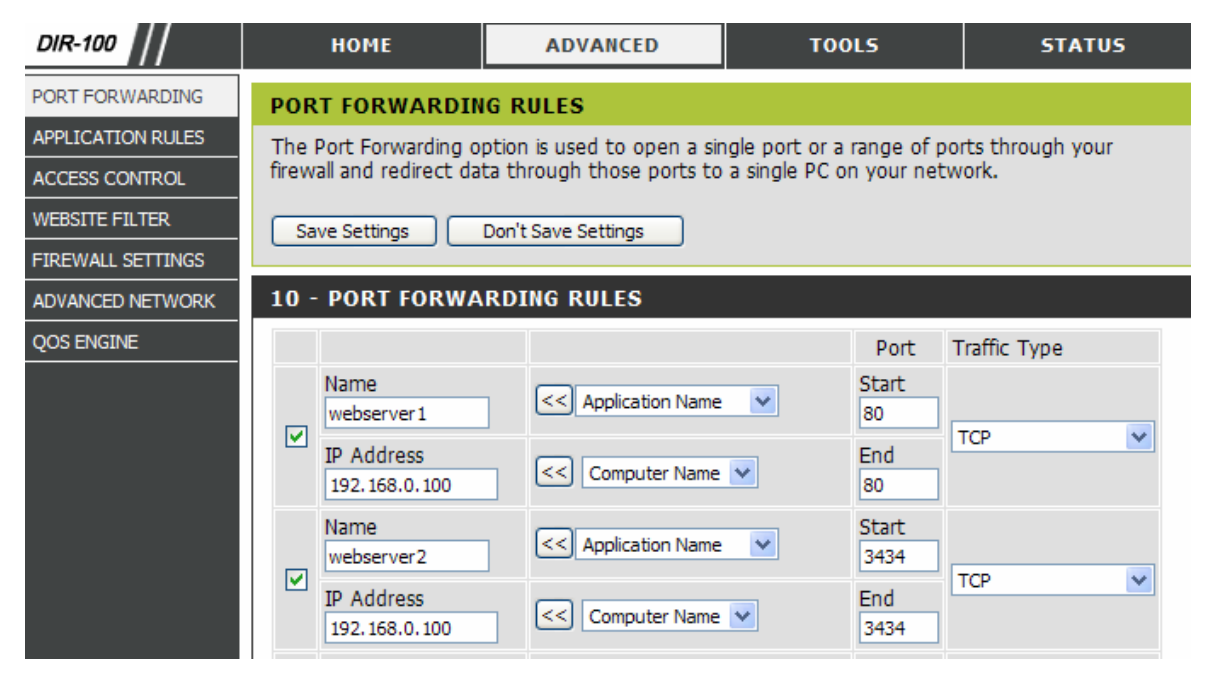

Geben Sie unter "Name" einen beliebigen Namen ein.

Tragen Sie in der Zeile "*IP Address*" die IP Adresse ein, die Sie Ihrem Digitalrekorder zugewiesen haben.

Geben Sie unter "Start" und unter "End" den Port 80 ein.

Unter "Traffic Type" wählen Sie bitte TCP aus.

Klicken Sie auf " Save Settings" um die von Ihnen eingestellten Daten zu speichern.

Nach dem Speichern können Sie das Routermenü verlassen.

#### Zugriff auf Ihr IP Gerät per Browser

Öffnen Sie Ihren Internet Explorer and geben Sie in der Adresszeile den DynDns Namen sowie den Port an.

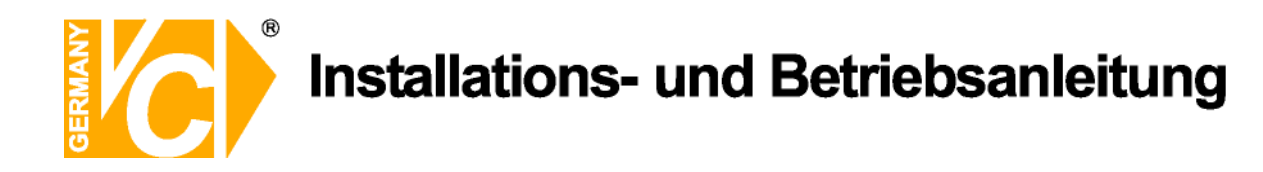

### Zugriff auf Ihr IP Gerät mit der Client Software

Lesen Sie hierzu auch das Handbuch der Software.

Öffnen Sie die IP Einstellungen und geben Sie die Zugriffsdaten Ihres IP Gerätes ein.

| Kamera/Gerät Einstellung Systeminformation Aufnahme Zeitplan Benutzerverwaltung |                                                                                                    |                       |        |           |        |             |            |         |                |          |          |             |
|---------------------------------------------------------------------------------|----------------------------------------------------------------------------------------------------|-----------------------|--------|-----------|--------|-------------|------------|---------|----------------|----------|----------|-------------|
| Kameraliste                                                                     |                                                                                                    |                       |        |           |        |             |            |         |                |          |          |             |
| Index k                                                                         | <ameraname< th=""><th>IP Adresse</th><th>HTTP</th><th>Protokoll</th><th>Modell</th><th>Videoei</th><th>Videog</th><th>Videoq</th><th>ua Auc</th><th>lio</th><th>PTZ</th><th>PTZ C</th></ameraname<> | IP Adresse            | HTTP   | Protokoll | Modell | Videoei     | Videog     | Videoq  | ua Auc         | lio      | PTZ      | PTZ C       |
| ☑ Kamer                                                                         |                                                                                                    | 192.168.0             | 80     | 1:TCP     | AM6121 | Default     | 2:Stan     | N/A     |                |          |          |             |
| 🗖 Kamer E                                                                       | Brachenfelder                                                                                                    | 192.168.0             | 80     | 1:TCP     | AM6121 | Default     | 2:Stan     | N/A     |                |          |          |             |
| Kamer                                                                           |                                                                                                    | 192.168.0             | 80     | 1:TCP     | AM6111 | Default     | 2:Stan     | N/A     |                |          |          |             |
|                                                                                 |                                                                                                    |                       |        |           |        |             |            |         |                |          |          |             |
| <                                                                               |                                                                                                    |                       |        |           |        |             |            |         |                |          |          | >           |
| Alle Kamera<br>aktivieren                                                       | is Alle<br>dea                                                                                                    | Kameras<br>aktivieren |        |           |        |             |            |         | Kamera hir     | nzufügen | Kamera   | entfernen   |
| Einstellung                                                                     |                                                                                                    |                       |        |           |        |             |            |         |                |          |          |             |
|                                                                                 |                                                                                                    |                       |        |           |        | Name:       | Brachenfe  | lder    | Modell:        | AM612    | 1        | ~           |
|                                                                                 |                                                                                                    |                       |        |           |        | Benutzer:   | admin      |         | Passmort -     |          |          | _           |
|                                                                                 |                                                                                                    |                       |        |           |        | Denuczer.   |            |         | utto parte     | 00       | DTOD     | D-14 654    |
|                                                                                 |                                                                                                    |                       |        |           |        | Protokoll   | eindvr.dy  | ndns.tv | HTTP Port:     | 180      | RISPI    | Portjoo4    |
|                                                                                 |                                                                                                    |                       |        |           |        | C HT1       | TP 📀       | TCP     | C UDF          | ,<br>,   |          |             |
|                                                                                 |                                                                                                    |                       |        |           |        | - übertragu | Inastyp    |         |                |          |          |             |
|                                                                                 | © MPEG4 C Motion JPEG                                                                                                    |                       |        |           |        |             |            |         |                |          |          |             |
|                                                                                 | Videogröße                                                                                                    |                       |        |           |        |             |            |         |                |          |          |             |
|                                                                                 |                                                                                                    |                       |        |           |        | C Ha        | alb 50%    | • •     | Standart 100   | *        | C Dopp   | oelt 200%   |
|                                                                                 |                                                                                                    |                       |        |           |        | 🔽 Audio a   | aktivieren |         |                |          |          |             |
|                                                                                 |                                                                                                    |                       |        |           |        | 🔲 PTZ ak    | tivieren   | 🔲 Kar   | mera aktiviere | en       |          |             |
|                                                                                 |                                                                                                    |                       |        |           |        |             |            |         |                |          |          |             |
|                                                                                 |                                                                                                    |                       |        |           |        |             |            |         |                |          |          |             |
|                                                                                 | 1                                                                                                    |                       |        | -         |        |             |            |         |                |          |          |             |
| Suche                                                                           | Bild b                                                                                                    | etrachten             | Detail |           |        |             |            |         | Gerät erke     | ennen    | Liste ak | tualisieren |
|                                                                                 |                                                                                                    |                       |        |           |        |             |            |         |                |          |          |             |
|                                                                                 |                                                                                                    |                       |        |           |        |             |            |         | Ok             |          | Abb      | rechen      |

Nachdem Sie die Zugangsdaten eingegeben haben erscheint das Bild Ihres IP Gerätes in der Software. Institut für professionelle Videotechnik

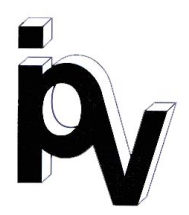

### Prüfbescheinigung

Name und Anschrift des Bescheinigungsinhabers: (Auftraggeber)

VC Videocomponents GmbH Brachenfelder Str. 45 24534 Neumünster / Germany

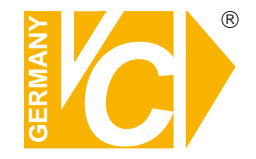

Produktbezeichnung:

Klientsoftware

Typ:

11902-K

Bestimmungsgemäße Verwendung:

Prüfgrundlage:

Prüfvermerk:

VC Datenblatt

Objektüberwachung

Software von VC beigestellt

Das geprüfte Baumuster entspricht der oben angegebenen Prüfgrundlage.

Diese Bescheinigung wird spätestens ungültig im Jahr: 2015

Institut für professionelle Videotechnik

Dipl. Ing. Uwe Bischk

urchgeführt von

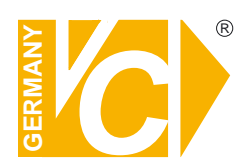

VC Videocomponents GmbH Brachenfelder Str. 45 D-24534 Neumünster Tel.: ++ 49 (0) 4321 - 39 05 40 Fax: ++ 49 (0) 4321 - 28 04 82 e-mail: mail@vcvideo.de Internet: www.vcvideo.de

Technische Beratung und Service Tel.: ++ 49 (0) 4321 - 3 90 54 33 e-mail: technik@vcvideo.de

Alle Rechte vorbehalten, auch die des Nachdrucks im Auszug, der fotomechanischen Wiedergabe und der Übersetzung.